## 第5回日本免疫不全・自己炎症学会総会・学術集会 演題登録の手順

## 募集演題

要望演題:「PID の移行期医療」をテーマに募集いたします。 一般演題(口演):広く免疫不全症、自己炎症性疾患に関する演題を募集します。

## 応募資格

演題(要望演題、一般演題)の申込みに関しては、筆頭演者は日本免疫不全・自己炎症学会の個人正会員 に限ります(指定演者を除く)。

非会員の方は、学会当日までに入会手続きをお願いいたします。

#### 演題登録の概要

登録は日本語または英語でお願いいたします。日本語の場合は演題名=100 文字以内、本文=800 字以 内、英語の場合は演題名=20 words 以内、本文=300 words 以内としてください。

ただし、日本語で登録の場合、演題名、発表者名、発表者所属の3項目については英語の併記をお願いい たします(日本語の後に/を入れ、英語を記載してください)。

抄録に図版を含む場合は 1 図版を 400 字(英文の場合は 150 words)と換算して全体の文字数をカウン トしてください。

#### 演題登録システムについて

今回使用する演題・参加登録システムの推奨環境は以下となります。JavaScript、Cookie が使用できる状態でご利用ください。

パソコン (Windows & Mac)

Microsoft Edge 最新バージョン Google Chrome 最新バージョン Mozilla Firefox 最新バージョン Apple Safari 最新バージョン

スマートフォン

iOS 9.0 以上 (Apple Safari) Android 4.4 以上 (Google Chrome)

アクセス URL https://5thjsiad.award-con.com/

# 演題・参加登録システムの操作方法

アカウントの登録

| 総会・学術集会                                                                                                    | 己炎症学会                                                                                                    | お用い合わせ    |                       |
|----------------------------------------------------------------------------------------------------|----------------------------------------------------------------------------------------------------|-----------|-----------------------|
| <sup>§5回</sup><br>]本免疫不全・                                                                                                    | 新國学新集会IPへはここをクリックしてください<br>自己炎症学会総会・学術集会                                                                                                    |           |                       |
|                                                                                                    | E mail                                                                                                    |           |                       |
|                                                                                                    | <u> アカウントを作成</u><br>、 (47)-ドを取た場合                                                                                                    |           | トップ画面からアカウントの作成を選択します |
|                                                                                                    |                                                                                                    | Peter TOP |                       |
|                                                                                                    |                                                                                                    |           |                       |
| 世界のモーmailはログインの際に使用しま<br>必須原日                                                                                                    | ra.                                                                                                    |           |                       |
| 諸称のE-mailはログインの際に使用しま<br>必須項目<br>数路 <sup>+</sup><br>姓 <sup>-</sup>                                                                                                    | ит.<br>М. М. Dr. Пиал.                                                                                                    |           |                       |
| 総称のin-mailはログインの際に使用しま<br>必須須有<br>数形。<br>住。                                                                                                    | EFF. ○ Mo. ○ Mo. ○ Do: ○ Prof. E 0 0555                                                                                                    |           |                       |
| 2時の6-mailsログインの際に使用しま<br>必須適用<br>数括 *<br>ミドルネーム<br>名 *                                                                                                    | FT.  Mr. O ML. O DL. O Prof.  ex (19)  ex (19) ex (19)  ex (19)  ex (19) ex (19) ex (19) ex (19)  ex (19) ex (1 |           |                       |
| #Web-malg:0ゲインの得に使用した<br>必須有日<br>物類 *<br>とF/Lオーム<br>名 *<br>所変充図 *                                                                                                    | FT.                                                                                                    |           |                       |
| #AのA-maigtのインの高に使用しま<br>必須用用<br>物料 *<br>ミドルネーム<br>名 *<br>用面和面 *<br>用面和面 *<br>用面和面 *                                                                                                    | 0         Mr.         0         Dc         0         mod.           0         8.0         0.0         0.0         0.0         0.0         0.0         0.0         0.0         0.0         0.0         0.0         0.0         0.0         0.0         0.0         0.0         0.0         0.0         0.0         0.0         0.0         0.0         0.0         0.0         0.0         0.0         0.0         0.0         0.0         0.0         0.0         0.0         0.0         0.0         0.0         0.0         0.0         0.0         0.0         0.0         0.0         0.0         0.0         0.0         0.0         0.0         0.0         0.0         0.0         0.0         0.0         0.0         0.0         0.0         0.0         0.0         0.0         0.0         0.0         0.0         0.0         0.0         0.0         0.0         0.0         0.0         0.0         0.0         0.0         0.0         0.0         0.0         0.0         0.0         0.0         0.0         0.0         0.0         0.0         0.0         0.0         0.0         0.0         0.0         0.0         0.0         0.0         0.0         0.0                                                                                                    | ]         |                       |
| #Kのk-maigz0ゲインの前に使用した<br>必須須用<br>数括 *<br>SFAネーム<br>名 *<br>所属を描、<br>た属、<br>所属、<br>の<br>用葉を使用、*                                                                                                    | Mc. O Mo. O Dc. O Prof.           ext 0 000           ext 0 000                                                                                                    |           |                       |
| またのをmaiac2グインの前に使用した<br>必須須有<br>あた。<br>こドルネーム<br>名、<br>、<br>、<br>、<br>、<br>、<br>、<br>、<br>、<br>、<br>、<br>、<br>、<br>、                                                                                                    | • Mr. • Ms. • Ds. • Prof.           • Mr. • Ms. • Ds. • Prof.           • er/ddf           • er/ddf<                                                                                                    |           |                       |
| #kok nok20ゲンの前に使用した<br>必須用目<br>物料・<br>こドルテーム<br>、<br>、<br>、<br>、<br>、<br>、<br>、<br>、<br>、<br>、<br>、<br>、<br>、<br>、<br>、<br>、<br>、<br>、<br>、                                                                                                    | • Mr. • Ms. • Dc. • Prof.           • Mr. • Ms. • Dc. • Prof.           • • • • 0 #8           • • • • 0 #8           • • • • 0 #8           • • • • 0 #8           • • • • 0 #8           • • • • 0 #8           • • • • 0 #8           • • • • 0 #8           • • • • • • • • • • • • • • • • • • •                                                                                                    |           |                       |
| またのE-malgoグインの前に使用した 。 必須用目  あた。<br>ただり、 のの用目  ただい  たのの目のに  たのの目のに  たのの目の  たのの目の たのの目の  たのの目の  たのの目の  たのの目の  たのの目の  たのの目の  たのの | Mr.         Mr.         Mr.         Dr.         Pref.           ev) 028         0         0         0           ev) 028         0         0         0           ev) 028         0         0         0         0           ev) 028         0         0         0         0         0         0         0         0         0         0         0         0         0         0         0         0         0         0         0         0         0         0         0         0         0         0         0         0         0         0         0         0         0         0         0         0         0         0         0         0         0         0         0         0         0         0         0         0         0         0         0         0         0         0         0         0         0         0         0         0         0         0         0         0         0         0         0         0         0         0         0         0         0         0         0         0         0         0         0         0         0         0                                                                                                    |           |                       |
|                                                                                                    | Mr.       Mr.       Mr.       Dr.       Dr.         evi 028       0       0         evi 028       0       0         evi 028       0       0         evi 028       0       0         evi 028       0       0         evi 028       0       0         evi 028       0       0         evi 028       0       0         evi 028       0       0         evi 028075       0       0         evi 028075       0       0         evi 028075       0       0         evi 0280       0       0         evi 0280       0       0         evi 0280       0       0         evi 0280       0       0         evi 0280       0       0         evi 0280       0       0         evi 0280       0       0         evi 0280       0       0         evi 0280       0       0         evi 0280       0       0         evi 0280       0       0         evi 0280       0       0         evi 0280       0       0 <td></td> <td></td>                                                                                                    |           |                       |
|                                                                                                    | TT.  TT.  TT.  TT.  TT.  TT.  TT.  TT.                                                                                                    |           |                       |
|                                                                                                    | • Mo. • Mo. • Do. • Prof.         • 00, • Mo. • Do. • Drof.         • 01, 000         • 01, 000         • 01, 000         • 01, 000         • 01, 000         • 01, 000         • 01, 000         • 01, 000         • 01, 000         • 01, 000         • 01, 000         • 01, 000         • 01, 000         • 01, 000         • 01, 000         • 01, 000         • 01, 000         • 01, 000         • 01, 000         • 01, 000         • 01, 000         • 01, 000         • 01, 000         • 01, 000         • 01, 000         • 01, 000         • 01, 000         • 01, 000         • 01, 000         • 01, 000         • 01, 000         • 01, 000         • 01, 000         • 01, 000         • 01, 000         • 01, 000         • 01, 000         • 01, 000         • 01, 000         • 01, 000         • 01, 000         • 01, 000         • 01, 000         • 0                                                                                                    |           |                       |
|                                                                                                    | • Mo. • Mo. • De. • Perf.         • 00, • Mo. • De. • Perf.         • 01, 000         • 01, 000         • 01, 000         • 01, 000         • 01, 000         • 01, 000         • 01, 000         • 01, 000         • 01, 000         • 01, 000         • 01, 000         • 01, 000         • 01, 000         • 01, 000         • 01, 000         • 01, 000         • 01, 000         • 01, 000         • 01, 000         • 01, 000         • 01, 000         • 01, 000         • 01, 000         • 01, 000         • 01, 000         • 01, 000         • 01, 000         • 01, 000         • 01, 000         • 01, 000         • 01, 000         • 01, 000         • 01, 000         • 01, 000                                                                                                    |           |                       |
| またのE-mails2グインの前に使用した ・の満年目 をの第日 のの5・・・・・・・・・・・・・・・・・・・・・・・・・・・・・・・・・・・                                                                                                    | T.  T.  ( M, O M, O D, O Ped.  ( )  ( )  ( )  ( )  ( )  ( )  ( )  (                                                                                                    |           | アカウント作成画面から、必要事項を入力して |

登録したメールアドレスに承認用 URL が送信されるので、メール内の URL をクリックしてください。

| 【第5回JSIAD総会・学術集会運営支援事務局】参加仮受付完了のお知ら                                                                                                    | t                      |
|----------------------------------------------------------------------------------------------------|------------------------|
| no-reply@sv1.award-con.com                                                                                                    |                        |
| 楼                                                                                                    |                        |
| 第5回日本免疫不全・自己炎症学会総会・学術集会のアカウント作成仮受付が完了いたしましたのでお知らせいたします。                                                                                    |                        |
| 以下URLにアクセスしアカウント作成を完了させてください。<br>本メールにお心当たりのない場合は破棄して頂けますようお願いいたします。                                                                       |                        |
| https://5thjsiad.award-con.com/regist/?language=2&token=13_445c51074b3bdea9248dc40ea8663                                                   | URL をクリックすると本登録が完了します。 |
| ご不明な点やご質問等ございましたら、 <u>meeting@jsiad org</u> までご連絡ください。                                                                                     |                        |
| 第5回JSIAD総会・学術集会運営支援事務局<br>〒112-0001 東京都文京区白山 3 − 1 − 2 臨床医学推進機構内<br>E-mail: <u>meeting@jsiad.org</u><br>https://www.jsiad.org/5th_meeting/ | 差出人をご確認ください。           |

# 演題登録

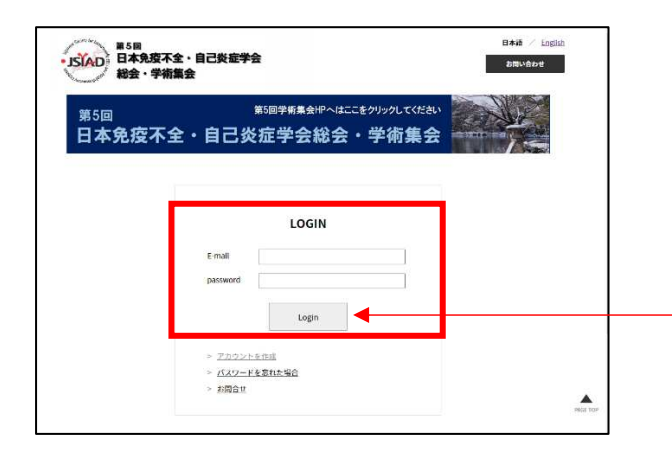

| トップ画面 | に登録したメールアドレスとパスワード |
|-------|--------------------|
| を入力し、 | ログインボタンを押してください。   |

| 1000 (States)                      | 日本語 / Engli                                                | glish                   |
|------------------------------------|------------------------------------------------------------|-------------------------|
| • JSIAD<br>日本免疫不全・自己炎症学<br>総会・学術集会 | 会<br>お問い合わせ                                                | ■ マイページの「講演登録」のタグをク     |
| マイページ プログラム                        | 講演登録 ユーザー情報 参加登録                                           | リックすると登録画面に移動します。       |
| <sup>第5回</sup><br>日本免疫不全・自己        | 第5回学術集会HPへはここをクリックしてください<br>己炎症学会総会・学術集会                   |                         |
| マイページ                              | ログアウト                                                      | ** お名前を確認してください。        |
| 第5回JSIAD学術集会の演題登録受付中て              | です 2021年7月1日(木)~2021年9月30日(木)                              | 訂正がある場合は、「ユーザー情報」       |
|                                    |                                                            | タグをクリックすると、登録した情報       |
| 第5回JSIAD総会・学術集会運営支援事務局             | 第5回日本免疫不全,自己炎症学会総会,学術集会                                    | が表示されるので、情報を訂正して        |
|                                    |                                                            | <br>「変更」ボタンを押してください。    |
| 講演登録                               | ログアウト                                                      |                         |
|                                    | 12                                                         | カテゴリーは「口演」「要望演題」「学      |
| 投稿論文管理                             |                                                            |                         |
| 投稿論文1 投稿論文2 投稿論                    | x3                                                         | 云伯病便越」「共催ノログノム」からわ      |
| * 必須項目                             | の間い合わせ                                                     | 選びください。                 |
| 投稿番号 5th」                          | SIAD000007                                                 |                         |
| 専門会議 *                             | JSIAD(帝学日本 🖌 ]                                             | 日本語投稿の場合、演題は「日本語タ       |
| カテゴリー・                             |                                                            | イトル/英語タイトル」の形で併記し       |
| 確文タイトル・<br>です<br>1日本               | とてすとてすとたいとる/lest test tule<br>                             | てください。                  |
| 概要 *                               | ▶₩₩₩₩₩₩₩₩₩₩₩₩₩₩₩₩₩₩₩₩₩₩₩₩₩₩₩₩₩₩₩₩₩₩₩₩                      |                         |
| 抄釒                                 | 录はこの欄に入力してください。                                            |                         |
|                                    |                                                            | 沙球に凶版を挿入する場合は、ファイ       |
| 日本<br>投稿論文 27                      | *#0000ステル()を84300(+)部(10/)には、こ入びして「こひい。<br>イルを照例 選択されていません | ルを添付してください。PowerPoint ま |
| PDF/I<br>自動                        | PPT/PPTXファイル形式-30MB<br>でシステムに登録されます。                       | たは pdf の添付が可能です。        |
| 備考                                 |                                                            |                         |
|                                    | ◀───┼┼                                                     | 抄録についての連絡事項は、こちらに       |
|                                    |                                                            | ご記入ください。                |
|                                    |                                                            |                         |

| 著者情報入力 |          |                                             |                      |  |
|--------|----------|---------------------------------------------|----------------------|--|
| 所属     | 例: 東京医科  | 歯科大学/Tokyo Medical and Dental University    | 日本語投稿の場合、筆頭著者の所属は    |  |
|        | 1. 🗴 束   | 京医科歯科大学/Tokyo Medical and Dental University | 日本語/英語を併記してください。     |  |
|        | 2.       |                                             | <br>共著者の所属は日本語のみでかまい |  |
|        | + 所属を追加す | -2                                          | ません。                 |  |
|        |          |                                             |                      |  |
| 筆頭著者 * | 氏名 *     | 佐藤太郎/Taro Sato                              | 日本語投稿の場合、筆頭著者の氏名は    |  |
|        | E-mail   | test@test.ne.jp                             | □ 日本語/英語 を併記してください。  |  |
|        | 所属       | 東京医科歯科大学/Ti V                               | 共著者のお名前は日本語のみでかま     |  |
|        |          | ~                                           | いません。                |  |
|        |          | <b>~</b>                                    |                      |  |

| 共著者4  | 氏名      |           |    |                   |
|-------|---------|-----------|----|-------------------|
|       | E-mail  |           |    |                   |
|       | 所属      |           |    |                   |
|       |         | · · · · · |    | _                 |
| Clear |         |           |    | _                 |
| 共著者5  | 氏名      |           |    |                   |
|       | E-mail  |           | ]  | <u> </u>          |
|       | 所属      | · · · ·   | 共著 | 者の枠は5名まで表示されていま   |
|       |         |           | す。 | 追加の場合は「共著者を追加」ボ   |
| Clear |         |           | タン | を押して追加してください。     |
|       | 共著者     | を追加       | 共著 | 者は最大 20 名とさせていただき |
|       | メニューに戻る | 投稿        | ます | o                 |
|       |         |           |    |                   |
|       |         | Ī         | 記載 | が完了したら「投稿」ボタンを押   |
|       |         |           | して | ください。             |

| ・JSIAD<br>第5回<br>日本免疫不全・自己<br>総会・学術集会 | 炎症学会                                |                                | 日本語 / <u>English</u><br>お問い合わせ |
|---------------------------------------|-------------------------------------|--------------------------------|--------------------------------|
| マイページ プログラム                           | 講演登録                                | ユーザー情報                         | 参加登録                           |
| <sub>第5回</sub><br>日本免疫不全・自己           | <sup>第5回学新集会Ⅲへはここ</sup><br>己炎症学会総会・ | <sup>をクリックしてください</sup><br>学術集会 |                                |
| マイページ                                 |                                     |                                | ログアウト<br>Hisako Fujimoto 様     |
| 第5回JSIAD総会・学術集会運営支援事務局                | 第5回日本免疫不全·自己炎症学会影                   | 絵会・学術集会                        |                                |

マイページの「講演登録」のタグをク リックすると、投稿済の情報が表示さ れます。訂正がある場合は、内容を変 更し、ページ下部にある「変更」ボタ ンを押すと、内容が変更されます。 演題登録期間終了後は、変更はできま せん。

## 【問い合わせ先】

ご不明点は JSIAD 総会・学術集会運営支援事務局 meeting@jsiad.org ヘメールでお問合せください。